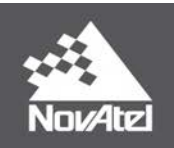

OEM7<sup>®</sup> NovAtel API User Manual

## **OEM7 NovAtel API User Manual**

Publication Number: OM-20000176

Revision Level: v5

Revision Date: October 2019

#### Firmware Versions:

- 7.07.03 / OM7MR0703RN0000
- PP7 07.07.03 / EP7PR0703RN0000

## **Proprietary Notice**

The software described in this document is furnished under a license agreement or non-disclosure agreement. The software may be used or copied only in accordance with the terms of the agreement. It is against the law to copy the software on any medium except as specifically allowed in the license or non-disclosure agreement.

Information in this document is subject to change without notice and does not represent a commitment on the part of NovAtel Inc. The information contained within this manual is believed to be true and correct at the time of publication.

NovAtel, ALIGN, GLIDE, GrafNav/GrafNet, Inertial Explorer, NovAtel CORRECT, OEM7, PwrPak7, RELAY, SPAN, STEADYLINE, VEXXIS and Waypoint are registered trademarks of NovAtel Inc.

NovAtel Connect, OEM719, OEM729, OEM7500, OEM7600, OEM7700, OEM7720, SMART7, SMART2, RELAY7 and RTK ASSIST are trademarks of NovAtel Inc.

All other brand names are trademarks of their respective holders.

Lua.org license page: <a href="http://www.lua.org/license.html">www.lua.org/license.html</a>

 $\ensuremath{\mathbb{C}}$  Copyright 2019 NovAtel Inc. All rights reserved. Unpublished rights reserved under International copyright laws.

© Copyright 1994-2017 Lua.org, PUC-Rio Lua 5.3.4

Unpublished rights reserved under International copyright laws.

## **Table of Contents**

### **Customer Support**

#### **Chapter 1 Overview**

| 1.1 | Features                                                 | 6 |
|-----|----------------------------------------------------------|---|
| 1.2 | Materials Provided – NovAtel API                         | 6 |
| 1.3 | Requirements to Use NovAtel API                          | 6 |
| 1.4 | Compatibility with Applications Built for OEM6 Receivers | 7 |

### **Chapter 2** Concepts

| 2.1 | Required Firmware Model                                | . 8 |
|-----|--------------------------------------------------------|-----|
| 2.2 | Getting Started with Lua                               | . 9 |
| 2.3 | Using SCOM Ports                                       | . 9 |
| 2.4 | Sending Data Out a Receiver Port Using SEND or SENDHEX | 10  |
| 2.5 | Using a Tunnel to Take Over a Port                     | 11  |

## Chapter 3 Learning Lua

| 3.1 | Online Documentation                | .13  |
|-----|-------------------------------------|------|
| 3.2 | Creating A Custom NovAtel Style Log | . 13 |
| 3.3 | Modules                             | . 16 |

## Chapter 4 Loading and Running the Application

| 4.1 | Pack  | aging the Application           | . 18 |
|-----|-------|---------------------------------|------|
| 4.2 | Load  | ing the Application             | . 19 |
| 4.3 | Runn  | ing the Application             | 20   |
|     | 4.3.1 | Lua Start                       | 20   |
|     | 4.3.2 | Lua Prompt                      | 21   |
|     | 4.3.3 | Single Line Lua Program         | 22   |
|     | 4.3.4 | Passing Arguments into Lua      | 22   |
|     | 4.3.5 | Starting a Script Automatically | 23   |
|     |       |                                 |      |

## Chapter 5 Debugging and Testing

| 5.1 | ZeroB | Brane Studio                  | .25  |
|-----|-------|-------------------------------|------|
| 5.2 | On Ta | rget vs. Off Target Debugging | . 25 |
| 5.3 | On Ta | rget Debugging                | .26  |
| !   | 5.3.1 | Prerequisites                 | .26  |
| ļ   | 5.3.2 | PC and Receiver Setup         | .26  |

### **Chapter 6 Additions and Limitations**

| 6.1 | Additions   | 30 |
|-----|-------------|----|
| 6.2 | Limitations | 30 |

| Chapter 7 Lua Commands  |    |
|-------------------------|----|
| 7.1 LUA                 | 32 |
| Chapter 8 Lua Logs      |    |
| 8.1 LUAFILELIST         | 35 |
| 8.2 LUAFILESYSTEMSTATUS |    |
| 8.3 LUAOUTPUT           |    |
| 8.4 LUASTATUS           |    |

# Chapter 9 Using Lua to Access I/O Devices Connected to the Receiver

| 9.1 | USERI2CREAD     | .41  |
|-----|-----------------|------|
| 9.2 | USERI2CWRITE    | . 43 |
| 9.3 | USERI2CRESPONSE | .46  |

## **Customer Support**

If you have any questions or comments regarding your OEM7 product, contact NovAtel Customer Service.

Log a support request with NovAtel Customer Support using one of the following methods:

#### Log a Case and Search Knowledge:

Website: www.novatel.com/support

Log a Case, Search Knowledge and View Your Case History: (login access required) Web Portal: <u>https://novatelsupport.force.com/community/login</u>

#### E-mail:

support@novatel.com

#### **Telephone:**

U.S. and Canada: 1-800-NOVATEL (1-800-668-2835)

International: +1-403-295-4900

### Lua Language

Contact Lua by visiting their web site: www.lua.org/contact.html

## **Additional NovAtel Documentation**

To view the complete OEM7 suite of user documentation, go to the NovAtel OEM7 Receiver Documentation Portal at: <u>docs.novatel.com/oem7</u>

## **Chapter 1** Overview

NovAtel API is used to develop specialized applications using the Lua programming language to further extend the functionality of the OEM7 family receiver. Lua scripts created by customers run alongside the core receiver firmware using an embedded Lua script interpreter. The scripts can interact with the core firmware by sending commands to the receiver and retrieving logs for processing.

## **1.1 Features**

NovAtel API provides the following features:

- Powerful scripting capability using Lua, a popular scripting language for embedded applications
- Dedicated sockets allowing Lua scripts to directly send commands to and receive logs from the receiver firmware
- Special Tunneling Ports provide access to physical ports on the receiver

Lua scripts can be used to:

- Create customized logs to be sent out a communication port
- Intercept the command stream for creating and interpreting custom commands

## **1.2 Materials Provided – NovAtel API**

NovAtel API supports:

- The utility programs **TOSREC**, **DATABLK** and **MKISOFS**, which are utilities used to create an ISO9660 file system image and format that image for use with a NovAtel receiver
- Examples
- Release Notes. The Release Notes should be read carefully to understand changes made since the last release.
- ZeroBrane Lua Integrated Development Environment (IDE)

## **1.3 Requirements to Use NovAtel API**

In addition to the items provided with NovAtel API, the following items are required to create and run a Lua application on an OEM7 family receiver:

- A PC is required to write the application files and run the utilities that package the Lua scripts for use on the receiver
- The PC requires a connection to the receiver (serial port, USB, Ethernet, etc.) to load the application onto the receiver
- OEM7 family receiver running OM7MR0500RN0000 (7.05.00) firmware or higher, or a PwrPak7 receiver running PP7 07.07.03 / EP7PR0703RN0000 firmware or higher, loaded with a user application enabled software model
- In addition to this manual, the NovAtel OEM7 Receiver User Documentation Portal (<u>doc</u>-<u>s.novatel.com/oem7</u>) is an online reference for other OEM7 receiver information. PDF versions of manuals are available for download from this location as well.

The Lua interpreter is present on the receiver, so no compiler or specialized development tools are needed to create an application. However, a Lua development environment called ZeroBrane is provided within NovAtel API.

**()** 

The OEM7 receiver contains version 5.3.4 of the Lua interpreter. Be sure that any offline development is done using this version of the Lua interpreter.

## 1.4 Compatibility with Applications Built for OEM6 Receivers

Existing applications, created for the OEM6 family of receivers, are not compatible with the OEM7 family receivers and will need to be redesigned and written as a Lua script. Some functionality that was available in the OEM6 Application Programming Interface will not be available for Lua scripts. Consult the release notes for functional compatibility with the OEM6 Application Programming Interface.

## **Chapter 2** Concepts

"Lua is a powerful, efficient, lightweight, embeddable scripting language. It supports procedural programming, object-oriented programming, functional programming, data-driven programming, and data description." (quoted from <a href="https://www.lua.org/about.html">www.lua.org/about.html</a>)

A Lua interpreter has been embedded into the OEM7 firmware and can be used to add additional functionality to the OEM7 receiver. Using Lua's native socket module, a script can connect to a virtual NovAtel port (SCOM) to communicate with the receiver using the standard NovAtel commands and logs.

## 2.1 Required Firmware Model

To use the Lua interpreter, a model supporting user applications is required. This is indicated by a trailing "A" in the model name and can be confirmed using the **MODELFEATURES** log, which must show that the user application (API) is AUTHORIZED.

Here is an example of a model with a trailing "A" that supports the user application:

```
log version
<OK
[COM2] < VERSION COM2 0 92.5 UNKNOWN 0 2352.778 02444020 3681 14581
<
    З
<
           GPSCARD "DDNRNNCBNA" "BMHR16370009M" "OEM7700-1.00"
"OM7MR0400AN0001" "OM7BR0000RB0000" "2018/Jan/09" "07:58:45"
           OEM7FPGA "" "" "OMV070001RN0000" "" "" ""
<
           DB LUA SCRIPTS "SCRIPTS" "Block1" "" "SAMPLE1" "" "2018/Jan/22"
<
"14:19:44"
[COM2]
log modelfeatures
<OK
[COM2]<MODELFEATURES COM2 0 90.5 UNKNOWN 0 2358.402 02444020 141a 14581
      20
<
           100HZ MAX MSR RATE
<
           100HZ MAX POS RATE
<
<
           SINGLE ANTENNA
           AUTHORIZED MEAS OUTPUT
<
<
           AUTHORIZED DGPS TX
          AUTHORIZED RTK TX
<
<
          AUTHORIZED RTK FLOAT
<
           AUTHORIZED RTK FIXED
          AUTHORIZED PPP
<
<
           AUTHORIZED LOW END POSITIONING
<
           AUTHORIZED RAIM
<
           AUTHORIZED API
<
           AUTHORIZED NTRIP
<
           UNAUTHORIZED IMU
<
           UNAUTHORIZED INS
<
           UNAUTHORIZED ALIGN HEADING
<
           UNAUTHORIZED ALIGN RELATIVE POS
           UNAUTHORIZED INTERFERENCE MITIGATION
<
<
           UNAUTHORIZED RTKASSIST
           UNAUTHORIZED SCINTILLATION
<
```

[COM2]

H

**(†)** 

## 2.2 Getting Started with Lua

To quickly start the Lua interpreter, connect to any port of the OEM7 receiver and send the command **LUA PROMPT**. This will do two things:

- 1. Change the Interface Mode of the port that received the command to LUA. In the example below, that's COM1.
- 2. Start the Lua interpreter

Interface mode **LUA** establishes a connection between the COM port and the Lua interpreter's stdin, stdout and stderr. This connection allows commands to be typed directly to the Lua interpreter (stdin) and the output from print statements is sent to the COM port. For more information, see *Loading and Running the Application* on page 18.

From there, Lua commands can be entered as shown below.

```
lua prompt
<OK
[COM1]Lua 5.3.4 Copyright (C) 1994-2017 Lua.org, PUC-Rio
>
> print("Hello World")
Hello World
>
> Var1 = 1
> Var2 = 2
> print(Var1+Var2)
3
>
```

NovAtel Connect's Console Window cannot be used for this purpose because it depends on the port remaining in the NOVATEL Interface Mode. The terminal emulators TeraTerm or Hyperterm can be used: <u>https://ttssh2.osdn.jp/index.html.en</u> <u>https://hyperterminal-private-edition-htpe.en.softonic.com/download</u>

For details on the Lua language, reference manuals can be found at <u>www.lua.org</u>. The OEM7 receiver uses Lua version 5.3.4.

## 2.3 Using SCOM Ports

Lua interacts with the rest of the OEM7 receiver using SCOM ports. SCOM ports are similar to ICOM ports, except they have fixed socket port numbers and use only UDP.

The Lua socket library is compiled into the OEM7 receiver and is used to communicate with the SCOM ports. Details on the Lua socket library can be found here: <u>https://-github.com/diegonehab/luasocket</u>

These are the steps to setup an SCOM connection in Lua.

1. Use the Lua require function to initialize the socket library.

SocketLib = require("socket")

2. Use the socket library to get an instance of a UDP object.

```
SocketSCOM1 = SocketLib.udp()
```

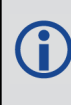

UDP communication is used to improve performance. Although the UDP protocol is normally considered "unreliable" over Ethernet, it is very reliable and efficient for connections on a local host.

- 3. Setup the socket.
  - Since the Lua interpreter is running on the OEM7 receiver, use the localhost (127.0.0.1) IP address.
  - Use the NovAtel-added scom module to convert from the SCOM number to the socket port number.
  - Wrap the calls with the assert function to check for errors.

```
assert(SocketSCOM1:setsockname("*",0))
assert(SocketSCOM1:setpeername("127.0.0.1",scom.GetSCOMPort(1)))
assert(SocketSCOM1:settimeout(3))
```

4. The socket is now ready to send and receive data. Use the :send() method to issue a command to the receiver through the SCOM socket. Use the :receive() method to retrieve the receiver's response to the command and also to receive the requested logs or other data from the receiver.

This example shows how to use the socket object created above to collect a VERSIONA log:

```
SocketSCOM1:send("log versiona\r")
```

```
while(true) do
  Buffer = SocketSCOM1:receive()
  if Buffer == nil then
    print("... timed out")
    break
  end
  print("> ", Buffer)
end
```

## 2.4 Sending Data Out a Receiver Port Using SEND or SENDHEX

The Lua interpreter uses the standard NovAtel commands and logs and therefore does not have special access to the ports on the receiver. However, the **SEND** command and **SENDHEX** command can be used to output data on any desired receiver port. This is the method to use when other NovAtel logs are coming out of the port. Data sent using the SEND or SENDHEX commands will not corrupt the other logs on the port.

Here is a simple example of how to do this:

```
SocketLib = require("socket")
SocketSCOM1 = SocketLib.udp()
assert(SocketSCOM1:setsockname("*",0))
```

```
assert(SocketSCOM1:setpeername("127.0.0.1", scom.GetSCOMPort(1)))
assert(SocketSCOM1:settimeout(3))
SocketSCOM1:send("send com2 \"Hello World\n\"\r")
SocketSCOM1:send("sendhex com2 12 48656C6C6F20576F726C640A\r")
```

In this example, the script opens up SCOM1 and then uses the **SEND** command to send "Hello World\n" as a string and then uses the **SENDHEX** command to send the equivalent hex data. When the script is run, two instances of "Hello World\n" are output on COM2:

```
[COM2]Hello World
Hello World
```

Note the use of backslashes to escape special characters to form a string within a string.

### 2.5 Using a Tunnel to Take Over a Port

An alternative to the SEND / SENDHEX commands is to establish a tunnel between an SCOM port and an external port. In this configuration, all data sent into the SCOM will be output on the external port and all data on the external port will be sent out the SCOM.

Below is a simple example, which sets up an echo on COM2. For a more extensive example of taking over a port, see the *intercept.lua* script within the sample scripts folder of the development kit.

```
SocketLib = require("socket")
-- Use SCOM1 for commands and logs
local SocketSCOM1 = SocketLib.udp()
-- Use SCOM2 for the tunnel
local SocketSCOM2 = SocketLib.udp()
-- Setup the sockets
TargetIP = "127.0.0.1"
assert(SocketSCOM1:setsockname("*",0))
assert (SocketSCOM1:setpeername(TargetIP, scom.GetSCOMPort(1)))
assert(SocketSCOM1:settimeout(3))
assert(SocketSCOM2:setsockname("*",0))
assert(SocketSCOM2:setpeername(TargetIP,scom.GetSCOMPort(2)))
-- No time out on SCOM2
-- Create function to send a command and wait for a prompt
-- Returns the prompt on success, nil on failure
function WaitForPrompt(SocketSCOM )
  while true do
    local Buffer = SocketSCOM :receive()
    if Buffer == nil then
     print("Timed out")
      return nil
    end
    local Start,Stop,Prompt = Buffer:find("(%[SCOM%d%])")
    if Prompt ~= nil then
      print("Prompt Received: ", Prompt)
      return Prompt
```

```
end
  end
  return nil
end
-- Send a one-byte packet to SCOM2 so that it knows the IP address of the
machine
-- running the Lua script
SocketSCOM2:send("\r")
-- Setup the tunnel on the SCOM2 side
SocketSCOM1:send("interfacemode scom2 tcom2 none\r")
assert(WaitForPrompt(SocketSCOM1))
-- Setup the tunnel on the COM2 side
SocketSCOM1:send("interfacemode com2 tscom2 none\r")
assert(WaitForPrompt(SocketSCOM1))
SocketLib.sleep(1)
-- Setup an echo loop
-- This will have the effect that if the user enters characters
-- on COM2, they will be echoed back
while true do
  -- Receive characters from SCOM2
  local Buffer = SocketSCOM2:receive(1)
  print ("Buffer: ",Buffer)
  -- Echo those characters back to SCOM2
  SocketSCOM2:send(Buffer)
end
```

## SCOM and Connectionless UDP

The UDP communication used on the SCOM ports is connectionless, which means that the SCOM side does not know the IP address of the Lua interpreter until the Lua interpreter has sent a byte to the SCOM. Therefore, no data will be received on an SCOM until a byte has been sent to it.

That's why in the example above, a one-byte packet is sent to SCOM2 before attempting to receive on the socket.

## Chapter 3 Learning Lua

### 3.1 Online Documentation

An introduction to programing in Lua is available on lua.org here: <u>www.lua.org/pil/contents.html</u>. This free online version is based on Lua version 5.0, but it remains a good starting point for developers new to the language.

Newer versions of the programming guide are available for purchase.

## 3.2 Creating A Custom NovAtel Style Log

The Lua string library can be used to parse NovAtel ASCII logs and create new custom logs. The example below shows how to do that. Note the following:

- The string.find function is used to split the TIMEA log into its header and data.
- The string.gmatch function is then used to split up the individual comma-separated data fields. The data fields are then stored into table, which can be used as required.
- The string.format function is used to format a new log.

A tutorial on the Lua String Library can be found here: www.lua.org/pil/20.html.

The full script, as well as the required crc32.lua module is available in the Lua Dev Kit.

```
-- Parse a string, looking for a TIMEA log
-- Inputs:
    Buffer String containing input data
___
-- Returns:
-- nil if no TIMEA log is found
  A table representing the data of a TIMEA log if a log is found
___
function ParseTIMEA (Buffer )
 -- Search for a TIMEA log.
 -- string.find returns the start and stop index as well as any strings that
are "captured" within the parentheses
 local FindTIMEAStart
 local FindTIMEAStop
 local TIMEAHeader
local TIMEAData
 FindTIMEAStart, FindTIMEAStop, TIMEAHeader, TIMEAData
   = Buffer :find("#(TIMEA[^;]*;)([^%*]*%*).-\n")
 if FindTIMEAStart ~= nil then
 -- Found a TIMEA log
   -- split the header into its elements
   local HeaderIter = TIMEAHeader:gmatch("([^,]-)[,%;]")
   HeaderData = \{\}
   HeaderData['Message'] = HeaderIter()
```

```
HeaderData['Port'] = HeaderIter()
   HeaderData['Sequence'] = HeaderIter()
   HeaderData['IdleTime'] = HeaderIter()
   HeaderData['TimeStatus'] = HeaderIter()
   HeaderData['Week'] = HeaderIter()
   HeaderData['Second'] = HeaderIter()
   HeaderData['ReceiverStatus'] = HeaderIter()
   HeaderData['Reserved'] = HeaderIter()
   HeaderData['ReceiverSWVersion'] = HeaderIter()
   -- Split the data into its elements
   -- gmatch returns an iterator function that can be called successively to
get
   -- the next string matching the pattern.
   local DataIter = TIMEAData:gmatch("([^,]-)[, %*]")
   -- Create a table for the Time Data and assign the data fields into that
table
   TimeData = {}
   TimeData['Header'] = HeaderData
   TimeData['ClockStatus'] = DataIter()
   TimeData['Offset'] = DataIter()
   TimeData['OffsetStd'] = DataIter()
   TimeData['UTCOffset'] = DataIter()
   TimeData['UTCYear'] = DataIter()
   TimeData['UTCMonth'] = DataIter()
   TimeData['UTCDay'] = DataIter()
   TimeData['UTCHour'] = DataIter()
   TimeData['UTCMinute'] = DataIter()
   TimeData['UTCMillisecond'] = DataIter()
   TimeData['UTCStatus'] = DataIter()
   return TimeData
 end
 -- NOTE: There is an implicit return of nil for Lua functions
          that do not otherwise return a value
end
-- Create a custom NovAtel-like log based on data from a TIMEA log that
contains
-- the UTC Month
   -- Inputs:
        TimeData String containing input data
   ___
   -- Returns:
   -- Custom Log String
local function CreateMonthLog(TimeData ,OutputPort )
 local HeaderData = TimeData ['Header']
 local MonthTable = {
```

```
'January', 'February', 'March', 'April', 'May', 'June', 'July', 'August', 'September', '
October', 'November', 'December' }
 -- Setup the Header and Data.
 -- Leave out the leading # and trailing * as they are not included in the CRC
 local CustomLog =
   string.format("MONTHA, %s, %s, %s, %s, %s, %s, %s, %s; %s",
               OutputPort , -- Note that the port is updated to the port
where this log will be sent
               HeaderData['Sequence'],
               HeaderData['IdleTime'],
               HeaderData['TimeStatus'],
               HeaderData['Week'],
               HeaderData['Second'],
               HeaderData['ReceiverStatus'],
               HeaderData['Reserved'],
               HeaderData['ReceiverSWVersion'],
               MonthTable[tonumber(TimeData['UTCMonth'])])
 -- the crc32.lua script is included with the NovAtel Lua Dev Kit
 local CRC = require("crc32").CalculateBlock(CustomLog,0)
 -- Format together the leading #, the log data, the trailing * and calculated
CRC.
 return string.format("#%s*%08x",CustomLog,CRC)
end
-- Request TIMEA logs on SCOM1, parse them and produce a new NovAtel-like
custom log
-- Inputs:
___
    arg[1]
              String representing the output port (e.g. 'COM1')
___
local function main()
 local OutputPort = arg[1]
 if OutputPort == nil then
   print("No Output Port Specified")
   return
 end
 local SocketLib = require("socket")
 local SocketSCOM1 = SocketLib.udp()
 -- Setup the sockets
 local TargetIP = "127.0.0.1"
 assert(SocketSCOM1:setsockname("*",0))
 assert(SocketSCOM1:setpeername(TargetIP, require("scom").GetSCOMPort(1)))
 assert(SocketSCOM1:settimeout(3))
 -- Request the TIMEA log on SCOM1
 SocketSCOM1:send("LOG TIMEA ONTIME 1\r")
while true do
   -- Wait for TIMEA Logs
```

```
local Buffer = SocketSCOM1:receive()
   if Buffer == nil then
     print("... timed out")
     break
   end
   local TimeData = ParseTIMEA(Buffer)
   if TimeData ~= nil then
     -- Uncomment the lines below to dump out the parsed TIMEA data
___
       for Key, Value in pairs (TimeData) do
         if type(Value) == "table" then
___
           print(string.format("%s:",Key))
___
           for SubKey, SubValue in pairs (Value) do
___
             print(string.format(" %s: \"%s\"",SubKey,SubValue))
___
           end
__
         else
           print(string.format("%s: \"%s\"",Key,Value))
___
         end
___
       end
       print("-----\n")
___
     -- Format the new log
     local MonthLog = CreateMonthLog(TimeData,OutputPort)
     -- Send the log out the port
     -- Note in firmware version OM7MR0500RN0000 the SEND command can only
     -- send 100 bytes at once. That is sufficient for this example, but
     -- in an actual use case the log should be sent out in 100 byte chunks.
     SocketSCOM1:send(string.format('send %s \"%s\"\r',OutputPort,MonthLog))
   end
  end
end
main()
```

## 3.3 Modules

Lua code can be located in multiple files and loaded as modules using the **require** function. Modules allow the user to group functionally related code in one file, and have other files import and use this functionality.

A module is loaded by passing in the name of the file without the .lua extension to the require function. A description of the **require** function can be found here: <u>www.lua.org/pil/8.1.html</u>.

The following example shows code from two files, mymodule.lua and use\_mymodule.lua. These two script files can be packaged together and loaded onto the receiver using the steps in *Loading and Running the Application* on page 18.

```
-- File mymodule.lua
-- This is an example of creating a module called mymodule, which provides a single function, mymodule.example_func()
-- which can be used by other scripts that import this module.
-- Create an empty table, which acts as the container for the module.
```

```
local mymodule = {}
-- Create a function that is available for the module.
function mymodule.example_func()
    print("Hello from mymodule.example_func()")
end
return mymodule
-- File use_mymodule.lua
-- Import the functionality from the file mymodule.lua.
local mymodule = require("mymodule")
print("Hello from use_mymodule.lua")
mymodule.example_func()
```

Files can also be placed in subdirectories and loaded by specifying the path to the file in the **require** function. The path is specified as the directory name followed by a . and appending the filename of the module without the .lua extension. The following example shows a module located in a subdirectory called testdir being loaded using the **require** function.

```
-- File /testdir/mymodule.lua
-- This is an example of creating a module called mymodule2, which provides a
single function, mymodule.example func()
-- which can be used by other scripts that import this module.
local mymodule2 = \{\}
function mymodule2.example func()
  print("Hello from mymodule2.example func()")
end
return mymodule2
-- File use mymodule2.lua
-- Import the functionality from the file mymodule2.lua. Note that the require
function
-- needs the testdir path to import the file correctly.
local mymodule2 = require("testdir.mymodule2")
print("Hello from use mymodule2.lua")
mymodule2.example func()
```

Additional information on Lua modules can be found here: lua-users.org/wiki/ModulesTutorial.

## Chapter 4 Loading and Running the Application

Lua scripts can be deployed onto a NovAtel receiver and run using the **LUA** command (see page 32). The scripts are assembled into an ISO image, which is then written to a Data Block of the non-volatile storage within the receiver.

## 4.1 Packaging the Application

In order to load Lua scripts onto a NovAtel receiver, the scripts must first be packaged up into a .hex file. Follow the steps below to create this package:

- Place all the scripts to be loaded into a folder on a PC. This example will use C:\MYLUAPROJECT.
- 2. Download the NovAtel API.
- Open a command prompt within the utilities directory of the Lua Dev Kit and use the make\_iso\_hex.bat batch file to create the .hex image. Usage for the script can be found by calling it with no arguments as shown below:

Here are some more details on the arguments:

| Argument                                  | Notes                                                                                                    |  |
|-------------------------------------------|----------------------------------------------------------------------------------------------------|--|
| <source<br>directory&gt;</source<br>      | This is the directory containing the Lua scripts                                                                                 |  |
| <destination<br>file&gt;</destination<br> | Full path name for the output file                                                                                               |  |
| <version></version>                       | User-determined version string to use for the .hex file. This string will be reported within the <b>VERSION</b> log the receiver |  |
| <data<br>block&gt;</data<br>              | Set this to 1                                                                                                    |  |
| [platforms]                               | This is optional and can typically be left blank                                                                                 |  |

#### Example:

```
C:\luadevkit\utilities>make iso hex.bat c:\myluaproject ..\debuglooplua.hex
1.00 1
Create ISO file ...
Warning: creating filesystem that does not conform to ISO-9660.
Total translation table size: 0
Total rockridge attributes bytes: 0
Total directory bytes: 114
Path table size(bytes): 10
25 extents written (0 MB)
Create HEX file...
Set DataBlk...
* datablk - NovAtel Inc. data block utility n
* Executable Version: 2.28
* Header Version: 2
Processing \luadevkit\debuglooplua.iso.nodb.hex to \luadevkit\debuglooplua.hex
Success \luadevkit\debuglooplua.hex is ready to be programmed into flash.
```

#### ISO Image Limitations

There are a few limitations with the ISO image format used to package up the Lua scripts.

- There is a maximum directory depth of 8, including the root
- The maximum file name length is 27 characters plus a 4 character extension for a total of 31 characters
- The maximum directory name is 31 characters

### 4.2 Loading the Application

Once the Lua scripts have been packaged up into a .hex file, they can be loaded onto the receiver. Use WinLoad or SoftLoad commands to load the .hex file. Refer to Updating or Upgrading Using the WinLoad Utility or Updating Using SoftLoad Commands in the <u>OEM7 Installation</u> and Operation User Manual.

The presence of the Lua scripts can be verified as follows:

#### 1. Check the **VERSION** log:

If a Lua Scripts package has been loaded on to the receiver, it will be reported with a Component Type of DB\_LUA\_SCRIPTS. The "sw version" field reports the version string that was passed in to make\_iso\_hex.bat.

2. Check the LUAFILESYSTEMSTATUS log (see page 37).

```
log LUAFILESYSTEMSTATUS
<OK
[COM1]<LUAFILESYSTEMSTATUS COM1 0 89.5 UNKNOWN 0 0.194 02444020 b8f8
14581
<     MOUNTED ""
[COM1]</pre>
```

If the LUAFILESYSTEMSTATUS log reports that the file system is mounted, the ISO image within the package was successfully mounted. This happens automatically at system startup; there are no commands required to mount this file system.

#### 3. Check the LUAFILELIST log (see page 35).

```
log LUAFILELIST
<OK
[COM1]<LUAFILELIST COM1 0 89.5 UNKNOWN 0 992.000 02444020 b447 14581
< 155 20180110 92730 "/lua/debugloop.lua"
[COM1]
```

If the LUAFILELIST log shows a file, it is available to the Lua interpreter.

## 4.3 Running the Application

The LUA command (see page 32) is used to start the Lua interpreter.

To run a Lua script in the background, with no access to stdin, stdout and stderr, use **LUA START**.

To run the Lua interpreter in interactive mode with stdin, stdout and stderr connected to a receiver port, use **LUA PROMPT**.

The interpreter is started within the /lua working directory so scripts within that directory can be referenced directly, without a path.

#### 4.3.1 Lua Start

To execute a Lua script in the background use the LUA START option.

```
lua start helloworld.lua
<OK
[COM1]
log luastatus
<OK
[COM1]<LUASTATUS COM1 0 88.0 UNKNOWN 0 52.479 02444020 afcc 32768
<    0 "helloworld.lua" COMPLETED
[COM1]
log luaoutput
<OK
[COM1]<LUAOUTPUT 0 47.462
<    1 0 STDOUT "Hello World!"
<LUAOUTPUT 0 48.464</pre>
```

```
<
    2 0 STDOUT "Hello again 1"
<LUAOUTPUT 0 49.465
     3 0 STDOUT "Hello again 2"
<
<LUAOUTPUT 0 50.467
     4 0 STDOUT "Hello again 3"
<
<LUAOUTPUT 0 51.468
< 5 0 STDOUT "Hello again 4"
<LUAOUTPUT 0 52.469
     6 0 STDOUT "Hello again 5"
<
<LUAOUTPUT 0 52.470
<
    7 0 STDOUT "Good Bye"
[COM1]
```

Note that the print statements within the script are output in the **LUAOUTPUT** log (see page 38). Also, note that the **LUASTATUS** log (see page 39) shows that the script has completed.

#### 4.3.2 Lua Prompt

To execute a Lua script with stdin, stdout and stderr connected to a receiver port, use the LUA PROMPT option. The print strings are output on the port where the **LUA** command (see page 32) was entered.

Example:

```
lua prompt helloworld.lua
Lua 5.3.4 Copyright (C) 1994-2017 Lua.org, PUC-Rio
Hello World!
Hello again 1
Hello again 2
Hello again 3
Hello again 4
Hello again 5
Good Bye
>
<OK
[COM1]
log luastatus
<ok
[COM1]<LUASTATUS COM1 0 88.0 UNKNOWN 0 52.479 02444020 afcc 32768
      0 "helloworld.lua" COMPLETED
<
[COM1]
log luaoutput
<OK
[COM1]<LUAOUTPUT 0 47.462
     1 0 STDOUT "Hello World!"
<
<LUAOUTPUT 0 48.464
< 2 0 STDOUT "Hello again 1"
<LUAOUTPUT 0 49.465
     3 0 STDOUT "Hello again 2"
<
<LUAOUTPUT 0 50.467
     4 0 STDOUT "Hello again 3"
<
<LUAOUTPUT 0 51.468
     5 0 STDOUT "Hello again 4"
<
<LUAOUTPUT 0 52.469
     6 0 STDOUT "Hello again 5"
<
```

```
<LUAOUTPUT 0 52.470
< 7 0 STDOUT "Good Bye"
[COM1]
```

On a different port (e.g. COM2) it can be seen that the INTERFACEMODE of COM1 has been changed to LUA.

The **LUASTATUS** log (see page 39) also shows that the script is executing.

```
log luastatus
<OK
[COM2]<LUASTATUS COM2 0 96.5 UNKNOWN 0 25.705 0244c009 afcc 14581
<    0 "-i helloworld.lua" EXECUTING
[COM2]</pre>
```

#### 4.3.3 Single Line Lua Program

The "-e" option can be used to run a single line Lua program. Here is an example using a simple print call.

```
[COM1]lua prompt "-e print('Hello World')"
<OK
[COM1]Lua 5.3.4 Copyright (C) 1994-2017 Lua.org, PUC-Rio
Hello World
>
```

#### 4.3.4 Passing Arguments into Lua

To pass arguments into Lua, the script name and arguments must be enclosed within double quotes. The arguments are stored within the arg variable in Lua, which is a table of strings.

The example below shows how to iterate through the arguments and demonstrates some of the implications of the fact that the arguments are strings.

```
-- convert the string to a number for arithmetic
Sum = Sum + arg[i]
end
-- Since the arg values are always of type "string"
-- a direct comparison with a number will always fail
if (arg[i] == 20) then
NumberOfTwenties = NumberOfTwenties + 1
end
end
print('')
print(string.format("Sum of Number Arguments: %d",Sum))
print(string.format("Number of 20s found: %d",NumberOfTwenties))
```

Here is how to call this script using the **LUA** command (see page 32). Note how the string "20" is not considered equal to the number 20.

```
lua prompt "scriptargs.lua 1 20 Hello 300"
<OK
[COM1]Lua 5.3.4 Copyright (C) 1994-2017 Lua.org, PUC-Rio
Script Name: "scriptargs.lua"
                String
Arg#
      Type
                               Number
1
        string
                 1
                               1
2
                 20
         string
                                20
3
        string Hello
                               nil
4
        string
                 300
                                300
Sum of Number Arguments: 321
Number of 20s found: 0
>
```

#### 4.3.5 Starting a Script Automatically

To start Lua automatically when the receiver boots, add a file named "autoexec.lua" to the root directory of the lua script package. This script will be executed when the receiver starts up. To run other scripts from the autoexec.lua script, use the dofile Lua command as shown in the example below.

Here is the content of an example hello.lua script:

```
Person1 = arg[1]
Person2 = arg[2]
print(string.format("%s says hello to %s",Person1,Person2))
```

Here is the content of an example autoexec.lua script:

```
arg[1] = "Alice"
arg[2] = "Bob"
dofile("hello.lua")
```

The autoexec.lua script sets up the command line arguments for the hello.lua script and then runs the script.

Here is the example in action:

```
log luastatus onchanged
<OK
[COM1]<LUASTATUS COM1 0 87.5 UNKNOWN 0 0.614 02444020 afcc 32768
<
      0 "autoexec.lua" COMPLETED
[COM1]
log luaoutput onchanged
<OK
[COM1]<LUAOUTPUT 0 0.593
    1 0 STDOUT "Alice says hello to Bob"
<
[COM1]saveconfig
<OK
[COM1]
reset
<OK
[COM1]
[COM1]<LUASTATUS COM1 0 13.0 UNKNOWN 0 1.234 02440000 afcc 32768
<
     0 "autoexec.lua" COMPLETED
[COM1]<LUAOUTPUT 0 1.151
<
     1 0 STDOUT "Alice says hello to Bob"
[COM1]
log luafilelist
<OK
[COM1]<LUAFILELIST COM1 1 84.5 UNKNOWN 0 32.000 02444020 b447 32768
     55 20180613 105553 "/lua/autoexec.lua"
<
<LUAFILELIST COM1 0 87.5 UNKNOWN 0 32.000 02444020 b447 32768</pre>
     97 20180613 105502 "/lua/hello.lua"
<
[COM1]
```

## Chapter 5 Debugging and Testing

## 5.1 ZeroBrane Studio

ZeroBrane Studio is a lightweight Integrated Development Environment (IDE) for Lua. A version of ZeroBrane is included in the NovAtel API that contains additions to make creating and debugging Lua scripts on NovAtel receivers easier.

The ZeroBrane Studio project website is studio.zerobrane.com/.

The ZeroBrane documentation on debugging can be found at: <u>studio.zerobrane.com/doc-</u><u>remote-debugging</u>.

## 5.2 On Target vs. Off Target Debugging

There are two main ways to debug Lua scripts for use on the OEM7 receiver:

• On Target:

The Lua interpreter on NovAtel receivers can be debugged using the ZeroBrane IDE via an Ethernet connection to the receiver. In this method, the Lua interpreter on the target (i.e. the receiver) is executing the script and the Lua interpreter on the host PC is just providing a debug server.

• Off Target:

The Lua interpreter within ZeroBrane Studio can execute a script and interact with the receiver via the SCOM ports over an Ethernet connection.

The diagram below describes how the various pieces interact in both methods and the table that follows contains more notes on the differences:

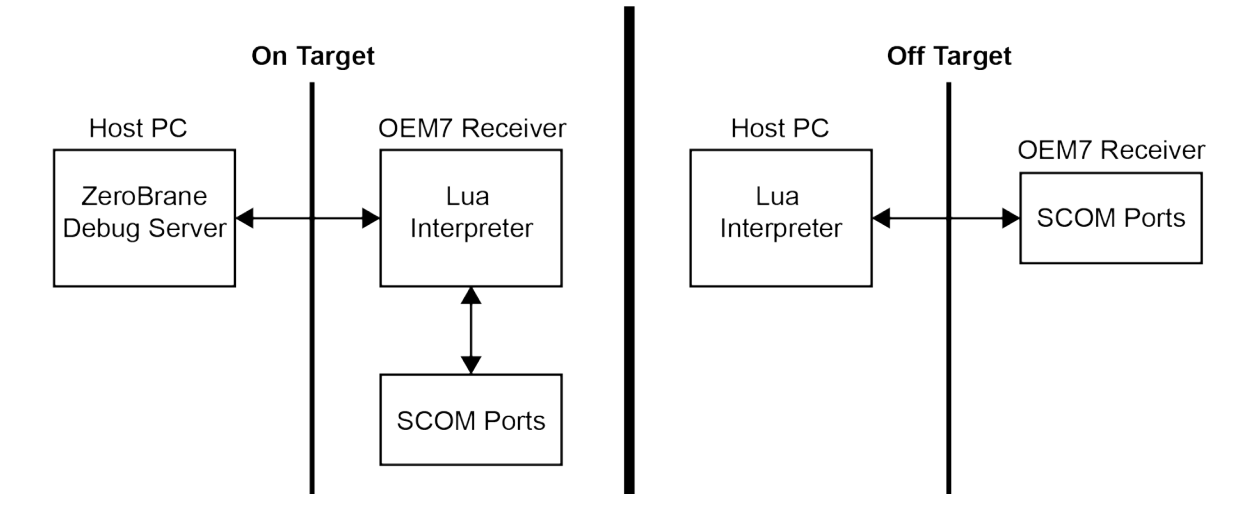

| Debugging<br>Type | Lua<br>Interpreter  | IP Address to<br>Use for<br>SCOM | Notes                                                                                                 |
|-------------------|---------------------|----------------------------------|----------------------------------------------------------------------------------------------------|
| On Target         | On OEM7<br>Receiver | 127.0.0.1                        | This environment more closely resembles how the Lua scripts will be deployed in an end user use case. |

| Debugging<br>Type | Lua<br>Interpreter | IP Address to<br>Use for<br>SCOM                                | Notes                                                                                    |
|-------------------|--------------------|-----------------------------------------------------------------|------------------------------------------------------------------------------------------|
| Off Target        | On PC              | IP Address of<br>OEM Receiver<br>See the<br><b>IPSTATUS</b> log | Useful for quickly developing Lua scripts and testing non-real time aspects of the code. |

## SCOM Port Numbers

The NovAtel provided **scom** module can be used to programatically determine socket port numbers for the SCOM port. For more information, see *Additions and Limitations* on page 30.

See the table below for the port numbers:

| SCOM Port | Port Number |
|-----------|-------------|
| SCOM1     | 49154       |
| SCOM2     | 49155       |
| SCOM3     | 49156       |
| SCOM4     | 49157       |

## 5.3 On Target Debugging

Version 1.70 of the ZeroBrane IDE is included within the NovAtel API under the zerobrane folder. This version has been customized for use with NovAtel receivers. However, the stock version can be downloaded here: <a href="studio.zerobrane.com/support">studio.zerobrane.com/support</a>.

#### 5.3.1 Prerequisites

Here are the prerequisites to enable NovAtel receiver on-target Lua debugging:

- An OEM7 receiver running firmware 7.05.00 or later.
- A firmware model supporting the user application.
- An Ethernet connection from a host PC to the receiver.
- The script to debug must be available on both the PC and the OEM7 receiver.

Note that the **mobdebug.lua** script, which is used by ZeroBrane for remote debugging, is preloaded into the Lua interpreter and does not need to be added to the Lua script package that is loaded onto the receiver.

### 5.3.2 PC and Receiver Setup

- 1. Download and install the ZeroBrane IDE to a PC.
- Run ZeroBrane IDE (zbstudio.exe). The IDE will open up to a default Project containing some examples.

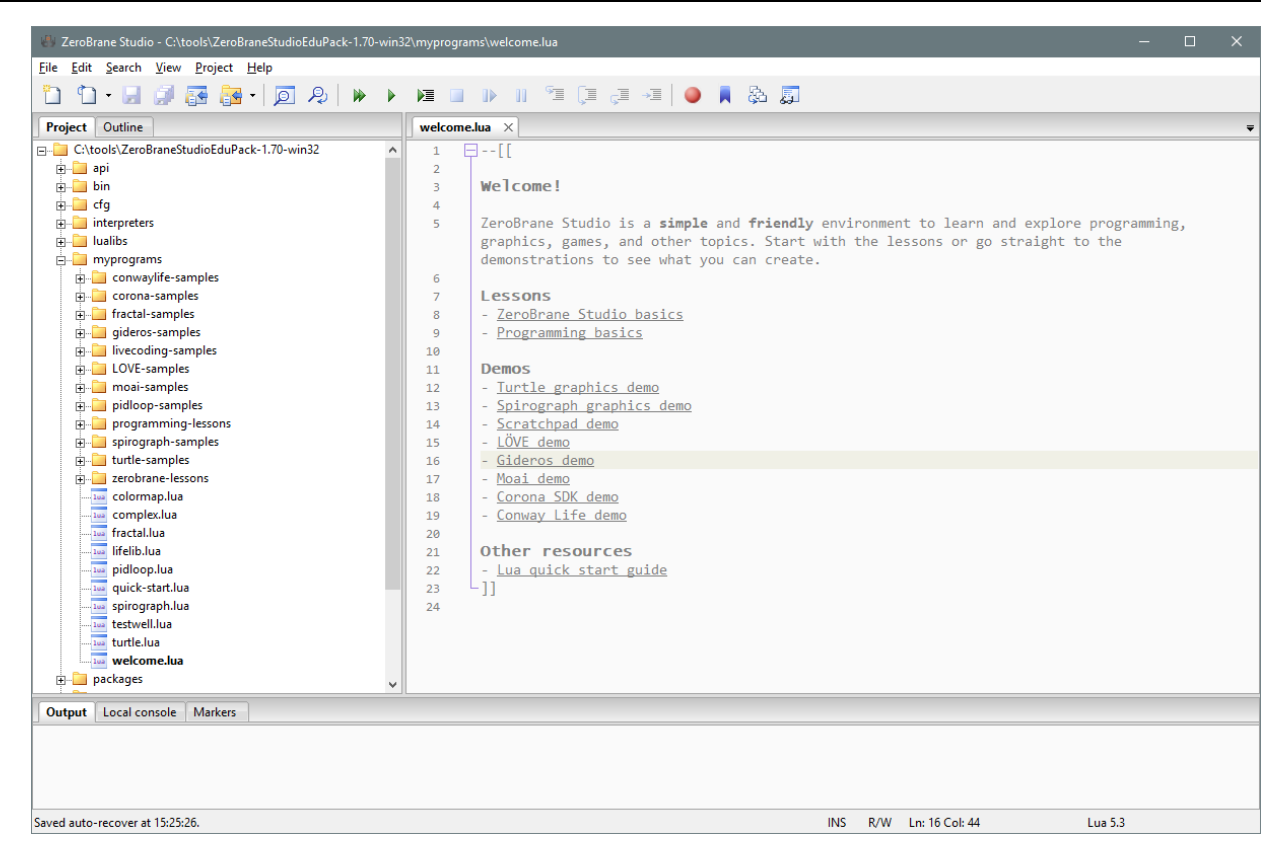

- 3. Switch to the Lua 5.3 NovAtel interpreter, which is the version running on the OEM7. To do this, select **Project** | Lua Interpreter | Lua 5.3 NovAtel.
- 4. The Local console tab at the bottom can be used to experiment with the Lua syntax.

#### Example:

```
Welcome to the interactive Lua interpreter. Enter Lua code and press
Enter to run it. Use Shift-Enter for multiline code.
Use 'clear' to clear the shell output and the history. Use 'reset' to
clear the environment.
Prepend '=' to show complex values on multiple lines. Prepend '!' to
force local execution.
MyVar = 123
MyOtherVar = 456
print(MyVar+MyOtherVar)
579
```

- 5. On the OEM7 receiver, configure the network using the ETHCONFIG command and IPCONFIG command, and verify that a connection is possible. For example, use a terminal program to connect to an ICOM port and request a VERSION log. For details on how to set this up see Ethernet Configuration in the OEM7 Installation and Operation User Manual.
- 6. On the PC where the ZeroBrane IDE is running, set the location where the scripts that were loaded onto the receiver can be found. To do this select **Project | Project Directory** | **Choose** and select the folder. The contents of the selected folder will be packaged and loaded onto the receiver, later in step 9. This example uses the simple debugloop.lua script shown here:\

```
DebugHostIP = arg[1]
```

```
LoopCount = 0
require('mobdebug').start(DebugHostIP)
while 1 do
    print(LoopCount)
    socket.sleep(1)
    LoopCount = LoopCount + 1
    end
```

7. Place a break-point in the script by clicking to the left of the code line as shown below:

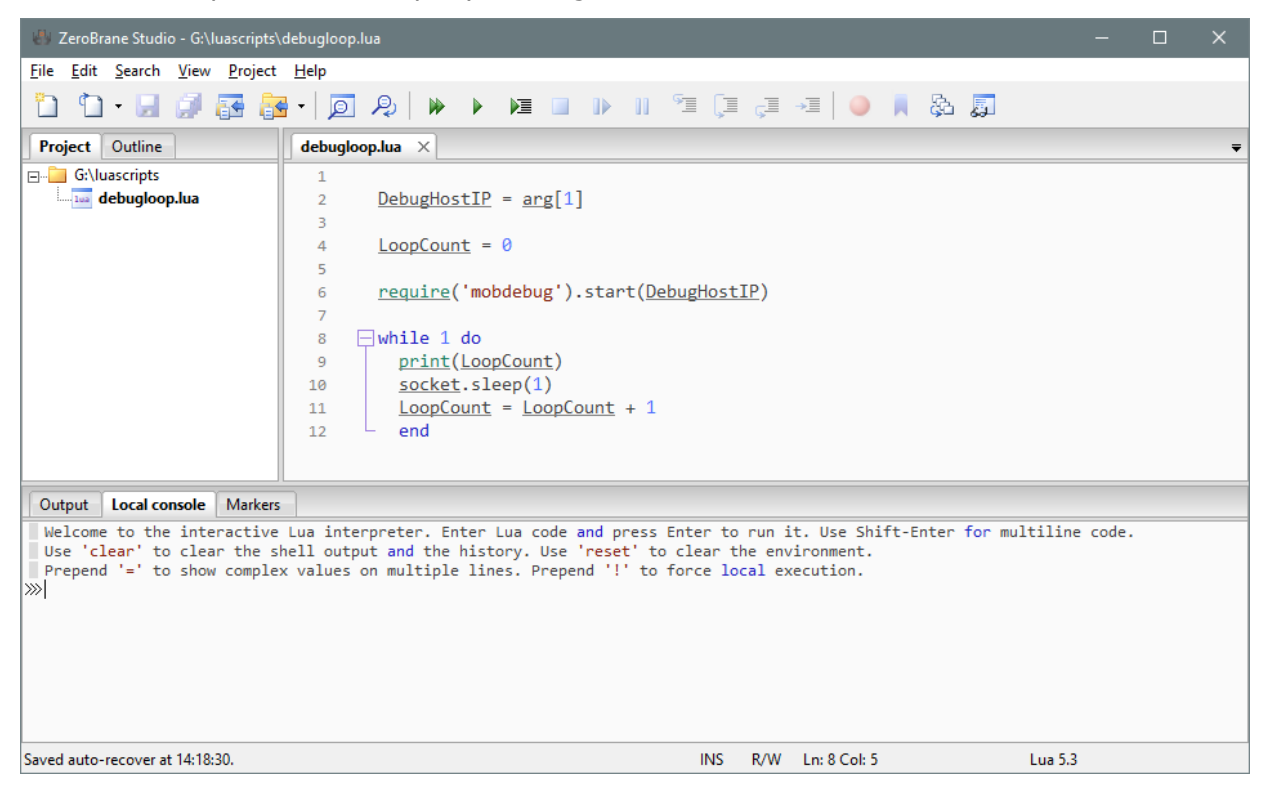

- 8. Turn on the ZeroBrane debug server. To do this ensure that **Project** | **Start Debug Server** is checked.
- 9. Create a Lua script package from the project directory and load it onto the receiver using the steps described in *Loading and Running the Application* on page 18.
- The OEM7 receiver should now have the same Lua script available to it as the ZeroBrane IDE does. Verify this using the LUAFILESYSTEMSTATUS log (see page 37) and LUAFILELIST log (see page 35).

```
log luafilesystemstatus onchanged
<OK
[COM1]<LUAFILESYSTEMSTATUS COM1 0 91.0 UNKNOWN 0 0.343 02444020 b8f8
14581
<         MOUNTED ""
log luafilelist</pre>
```

```
<OK
[COM1]<LUAFILELIST COM1 0 89.0 UNKNOWN 0 54.000 02444020 b447 14581
<    176 20180122 141649 "/lua/debugloop.lua"
[COM1]</pre>
```

11. Start the Lua script, passing the IP address of the PC running ZeroBrane, as the argument. The Lua interpreter will reach out to the debugger running on the host PC to establish the debugging connection.

```
lua prompt "debugloop.lua 198.161.68.53"
<OK
[COM1]Lua 5.3.4 Copyright (C) 1994-2017Lua.org, PUC-Rio
0
1
2
3
4
5</pre>
```

The ZeroBrane IDE will then be able to control the Lua interpreter on the receiver:

| 🖑 ZeroBrane Studio - G:\luascripts\                                                                                                    | ldebugloop.lua — 🗆 🛪                                                                                                    |   |  |  |  |  |  |  |
|----------------------------------------------------------------------------------------------------|----------------------------------------------------------------------------------------------------|---|--|--|--|--|--|--|
| <u>File Edit Search View Project</u>                                                                                                    | ijle <u>E</u> dit <u>S</u> earch <u>V</u> iew <u>P</u> roject <u>H</u> elp                                                                                                    |   |  |  |  |  |  |  |
| ከ ከ 🖓 🖉 🛃                                                                                                    | I - [] 2 - [] - [] - [] - [] - [] - [] -                                                                                                    |   |  |  |  |  |  |  |
| Project Outline                                                                                                    | debugloop.lua ×                                                                                                    | Ŧ |  |  |  |  |  |  |
| ⊡- <u>⊡</u> G:\luascripts<br>La debugloop.lua                                                                                                    | <pre> 1 2 DebugHostIP = arg[1] 3 4 LoopCount = 0 5 6 require('mobdebug').start(DebugHostIP) 7 8 while 1 do 9 print(LoopCount) 10 socket.sleep(1) 11 LoopCount = LoopCount + 1 12 end </pre> |   |  |  |  |  |  |  |
| Output (suspended) Remote co                                                                                                    | nsole Markers                                                                                                    |   |  |  |  |  |  |  |
| Welcome to the interactive Lua interpreter. Enter Lua code and press Enter to run it. Use Shift-Enter for multiline code.<br>Use 'clear' to clear the shell output and the history. Use 'reset' to clear the environment.<br>Prepend '=' to show complex values on multiple lines. Prepend '!' to force local execution.<br>>>> |                                                                                                    |   |  |  |  |  |  |  |
| Saved auto-recover at 14:24:14.                                                                                                    | INS R/O Ln: 8 Col: 5 Lua 5.3                                                                                                    |   |  |  |  |  |  |  |

12. Use the debugging controls within the IDE to step through the code and set break points.

## **Chapter 6 Additions and Limitations**

This chapter describes some of the ways that the Lua interpreter running on the OEM7 receiver is different than a standard Lua interpreter.

## 6.1 Additions

- The mobdebug module is preloaded to facilitate debugging.
- Help messages are available for some functions. Use the H() function within the receiver Lua prompt to view help.
- The crc32 module was created by NovAtel to generate CRCs for NovAtel messages. Use **H** (crc32) on the receiver Lua prompt for more details.
- The scom module was created by NovAtel as convenience functions to access the SCOM ports. Use **H**(scom) on the receiver Lua prompt for more details.
- If a Lua script has been started with the **LUA PROMPT** command, it can be stopped using the os.exit() Lua command.
- A 64 kB RAM disk has been provided to the Lua interpreter at the location /tmp.
- The os.tmpname() function will return a unique file name within /tmp.
- Some environment variables have been added to the Lua interpreter running on the OEM7 receiver. They can be accessed using the os.getenv() function and are defined as follows:
  - "ONTARGET" is set to "true".
  - "GPSCARD\_PSN" is set to the receiver PSN.
  - "ENCLOSURE\_PSN" is set to the receiver's enclosure PSN, if one is set.

## 6.2 Limitations

- The C User Application is not available to customers. That is, customers cannot write C code or take external, compiled libraries and link them to the Lua interpreter running on the OEM7 receiver.
- The Operating System Library is not fully-functioning.
  - os.time() and os.date() report in Greenwich Mean Time (GMT)
  - os.date() will report time starting from Jan 1 1970, until GPS coarse time is set, at which point it will report the current time.
- There is no way to stop a Lua script that was started with LUA START, unless the script itself completes.

## Chapter 7 Lua Commands

The following commands are used with Lua.

• LUA command on the next page

## 7.1 LUA

#### Configure Lua Interpreter

# Platform: OEM719, OEM729, OEM7500, OEM7600, OEM7700, OEM7720, PwrPak7, SPAN CPT7, SMART7

Use this command to configure the execution of the Lua interpreter on the receiver. Scripts that appear within the **LUAFILELIST** log (see page 35) can be executed by the Lua interpreter.

#### Message ID: 2049

#### **Abbreviated ASCII Syntax:**

LUA option [LuaInterpreterArguments]

#### **Abbreviated ASCII Example:**

lua start "printarguments.lua 1 2 3 4 5"

| Field | Field Type | ASCII<br>Value | Binary<br>Value | Description                                                                                                    | Format | Binary<br>Bytes | Binary<br>Offset |
|-------|------------|----------------|-----------------|----------------------------------------------------------------------------------------------------|--------|-----------------|------------------|
| 1     | Lua header | -              | -               | Command header.                                                                                                    | -      | Н               | 0                |
|       | option     | START          | 1               | Start the Lua<br>interpreter in the<br>background. The file<br>descriptors stdout,<br>stdin and stderr will not<br>be accessible outside<br>the receiver.                                                                                |        |                 |                  |
| 2     |            | PROMPT         | 2               | Start the Lua<br>interpreter in<br>interactive mode and<br>connect stdout, stdio<br>and stderr to the port<br>on which the command<br>was entered. The<br>INTERFACEMODE of<br>that port will be<br>changed to LUA for<br>both RX and TX. | Enum   | 4               | Η                |

| Field | Field Type     | ASCII<br>Value | Binary<br>Value | Description                                                                                                    | Format | Binary<br>Bytes | Binary<br>Offset |
|-------|----------------|----------------|-----------------|----------------------------------------------------------------------------------------------------|--------|-----------------|------------------|
| 3     | LuaInterpreter | STRING         |                 | String containing Lua<br>interpreter options<br>including the name of<br>the script file to run<br>and arguments to pass<br>to the script.<br>This string must be | String | Variable        | H+4              |
| 5     | Arguments      |                |                 | enclosed in quotes if it contains any spaces.                                                                                                    | [400]  |                 |                  |
|       |                |                |                 | String arguments<br>within the field <b>must</b><br>be enclosed by single<br>quotes.                                                                              |        |                 |                  |

The format of the Lua Interpreter Arguments is as follows as adapted from the standard Lua 5.3 interpreter:

[options] [script [args]]
Available options are:
 -e stat execute string 'stat'
 -i enter interactive mode after executing 'script'.
 (This is added to the arguments when using the PROMPT option of the
 LUA command)
 -l name require library 'name'

## Chapter 8 Lua Logs

The following logs are used with Lua.

- LUAFILELIST log on the next page
- LUAFILESYSTEMSTATUS log on page 37
- LUAOUTPUT log on page 38
- LUASTATUS log on page 39

## 8.1 LUAFILELIST

#### List available Lua scripts

# Platform: OEM719, OEM729, OEM7500, OEM7600, OEM7700, OEM7720, PwrPak7, SPAN CPT7, SMART7

This sequenced log informs the user of the available scripts, obtained from the ISO loaded onto the receiver. The size of the file, last change date in yyyymmdd format, last change time in hhmmss format, and path to the files are printed as well.

#### Message ID: 2151

#### Log Type: Polled

#### **Recommended Input:**

LOG LUAFILELIST

#### **Abbreviated ASCII Example:**

[COM1]<LUAFILELIST COM1 6 89.5 UNKNOWN 0 4.000 02444020 b447 14635 0 20180202 151403 "/lua/uppercase.lua" < <LUAFILELIST COM1 5 90.5 UNKNOWN 0 4.000 02444020 b447 14635</pre> 2706 20180129 152042 "/lua/debugloop.lua" < <LUAFILELIST COM1 4 90.5 UNKNOWN 0 4.000 02444020 b447 14635</pre> 4692 20180202 110107 "/lua/parsetime.lua" < <LUAFILELIST COM1 3 90.5 UNKNOWN 0 4.000 02444020 b447 14635</pre> 4764 20180205 105415 "/lua/scom rx.lua" < <LUAFILELIST COM1 2 90.5 UNKNOWN 0 4.000 02444020 b447 14635</pre> 3728 20180202 104830 "/lua/scomtunnel.lua" < <LUAFILELIST COM1 1 90.5 UNKNOWN 0 4.000 02444020 b447 14635</pre> 3044 20180201 144849 "/lua/scriptargs.lua" < <LUAFILELIST COM1 0 90.5 UNKNOWN 0 4.000 02444020 b447 14635</pre> < 2337 20180129 155140 "/lua/sendtocom2.lua"

| Field | Field Type            | Description                                                                                                    | Format | Binary<br>Bytes | Binary<br>Offset |
|-------|-----------------------|----------------------------------------------------------------------------------------------------|--------|-----------------|------------------|
| 1     | LUAFILELIST<br>header | Log header.                                                                                                    | -      | Н               | 0                |
| 2     | Size                  | File size (in Bytes)                                                                                                    | Ulong  | 4               | Н                |
| 3     | Date                  | Last change date<br>When viewed as a string, the date is of the<br>form YYYYMMDD. So, numerically, the date is<br>(Year * 10000) + (Month * 100) + (Day). | Ulong  | 4               | H+4              |
| 4     | Time                  | Last change time<br>When viewed as a string, the time is<br>HHMMSS. So, numerically, the time is (Hour<br>* 10000) + (Minute * 100) + (Second).           | Ulong  | 4               | H+8              |

| Field | Field Type | Description                                                                      | Format | Binary<br>Bytes | Binary<br>Offset |
|-------|------------|----------------------------------------------------------------------------------|--------|-----------------|------------------|
| 5     | Path       | The path to the Lua script<br>The maximum length of this string is 256<br>bytes. | String | Variable        | H+12             |

## 8.2 LUAFILESYSTEMSTATUS

#### Query mount status of Lua scripts

# Platform: OEM719, OEM729, OEM7500, OEM7600, OEM7700, OEM7720, PwrPak7, SPAN CPT7, SMART7

Use this log to query the mount status of the ISO image that contains the Lua scripts loaded on to the receiver.

#### Message ID: 2150

#### Log Type: Asynch

#### **Recommended Input:**

LOG LUAFILESYSTEMSTATUS

#### Abbreviated ASCII Example:

| Field | Field Type                 | Description                                                                                                    | Format | Binary<br>Bytes | Binary<br>Offset |
|-------|----------------------------|----------------------------------------------------------------------------------------------------|--------|-----------------|------------------|
| 1     | LUAFILESYSTEMSTATUS header | Log header.                                                                                                    |        | Н               | 0                |
| 2     | Status                     | The status of the file system. See <i>Table 1: File System Status</i> below.                                      | Enum   | 4               | Н                |
| 3     | Error                      | String that indicates the error<br>message if mounting fails<br>The maximum length of this<br>string is 52 bytes. | String | Variable        | H+4              |

#### Table 1: File System Status

| Value | Description |
|-------|-------------|
| 1     | UNMOUNTED   |
| 2     | MOUNTED     |
| 3     | BUSY        |
| 4     | ERROR       |
| 5     | UNMOUNTING  |
| 6     | MOUNTING    |

## 8.3 LUAOUTPUT

#### Output stderr and stdout from the Lua interpreter

# Platform: OEM719, OEM729, OEM7500, OEM7600, OEM7700, OEM7720, PwrPak7, SPAN CPT7, SMART7

Use this log to output stderr and stdout messages from the Lua interpreter.

#### Message ID: 2240

#### Log Type: Asynch

#### **Recommended Input:**

LOG LUAOUTPUT ONNEW

#### Abbreviated ASCII Example:

```
<LUAOUTPUT 0 346044.929
< 1 0 STDOUT "Lua 5.3.4 Copyright (C) 1994-2017 Lua.org, PUC-Rio"
<LUAOUTPUT 0 346044.987
< 2 0 STDOUT "> "
```

| Field | Field Type          | Description                                                                                                    | Format | Binary<br>Bytes | Binary<br>Offset |
|-------|---------------------|----------------------------------------------------------------------------------------------------|--------|-----------------|------------------|
| 1     | LUAOUTPUT<br>header | Log header.                                                                                                    | -      | Н               | 0                |
| 2     | Sequence<br>Number  | Running number of each LUAOUTPUT log produced by the system                                                                                                | Ulong  | 4               | Н                |
| 3     | Executor<br>Number  | Lua Executor Number that produced the data                                                                                                    | Ulong  | 4               | H+4              |
| 4     | Data<br>Source      | See Table 2: Lua Data Source below                                                                                                    | Enum   | 4               | H+8              |
| 5     | Data                | NULL-terminated string containing a single<br>line of data from stderr or stdout. This string<br>is not terminated with a carriage return or<br>line feed. | String | Variable        | H+12             |
|       |                     | This string contains only printable characters.                                                                                                    |        |                 |                  |
|       |                     | The maximum length of this string is 128 bytes.                                                                                                    |        |                 |                  |

#### Table 2: Lua Data Source

| Binary | ASCII  | Description         |
|--------|--------|---------------------|
| 0      | STDOUT | Data is from stdout |
| 1      | STDERR | Data is from stderr |

## 8.4 LUASTATUS

#### Display status of Lua scripts

# Platform: OEM719, OEM729, OEM7500, OEM7600, OEM7700, OEM7720, PwrPak7, SPAN CPT7, SMART7

Use this log to determine which scripts are running on the receiver and whether the scripts have exited or encountered errors.

#### Message ID: 2181

#### Log Type: Collection

#### **Recommended Input:**

LOG LUASTATUS

#### Abbreviated ASCII Example:

```
[COM1]<LUASTATUS COM1 1 84.5 FINESTEERING 1963 402110.866 02400000 2e18 32768
<    0 "icom_rx.lua 127.0.0.1 3001" EXECUTING
<LUASTATUS COM1 0 84.5 FINESTEERING 1963 402110.866 02400000 2e18 32768
<    1 "" NOT_STARTED</pre>
```

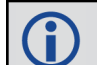

The example above is for the projected log output for two executors.

| Field | Field Type          | Description                                             | Format          | Binary<br>Bytes | Binary<br>Format |
|-------|---------------------|---------------------------------------------------------|-----------------|-----------------|------------------|
| 1     | LUASTATUS<br>header | Log header.                                             |                 | Н               | 0                |
| 2     | Number              | Executor number                                         | Ulong           | 4               | Н                |
| 3     | Script              | Script and arguments                                    | String<br>[256] | Variable        | H+4              |
| 4     | Status              | Script status. See <i>Table 3: Script Status</i> below. | Enum            | 4               | Variable         |

#### Table 3: Script Status

| Binary | ASCII              | Description                                                                 |
|--------|--------------------|-----------------------------------------------------------------------------|
| 0      | NOT_STARTED        | There is no script running on the executor                                  |
| 1      | EXECUTING          | The script is running                                                       |
| 2      | COMPLETED          | The script completed successfully                                           |
| 3      | SCRIPT_ERROR       | The script exited with an error                                             |
| 4      | EXECUTOR_<br>ERROR | The script executor encountered an error while attempting to run the script |

## **Chapter 9 Using Lua to Access I/O Devices Connected** to the Receiver

A common request from users of OEM7 receivers is have the receiver interact with other equipment in the embedded system. For example, manipulating GPIOs to control external devices or monitor other sensors. To meet this need, certain OEM7 receivers have I2C bus signals available which allows connections to a variety of devices.

"The I2C bus was designed by Philips in the early '80s to allow easy communication between components which reside on the same circuit board. Philips Semiconductors migrated to NXP in 2006". (i2c-bus.org)

Starting with the 7.05.00 release, all OEM7 receivers that provide access to the I2C signals support two commands and one log to interact with I2C devices connected to the receiver:

- USERI2CREAD command (see page 41)
- USERI2CWRITE command (see page 43)
- USERI2CRESPONSE command (see page 46)

In the *SampleScripts* folder of the NovAtel API you will find two examples of I2C "drivers" for GPIO expanders. One example is for the MCP23008 8 I/O port expander (mcp23008ioe.lua) and the other example is for the PCA9554 8-bit I/O expander (PCA9554ioe.lua). These examples can be used as the basis for creating drivers to interact with other I2C devices.

## 9.1 USERI2CREAD

### Read data from devices on the I2C bus

#### Platform: OEM7600, OEM7700, OEM7720

Use this command to read data from devices on the I2C bus.

This command only applies to OEM7 receivers that have I2C signals available on the interface connector. The compatible receivers are listed in the **Platform** section above.

The **USERI2CRESPONSE** log (see page 46) can be used to check the completion or status of the read operation. An optional user defined Transaction ID can be provided to help synchronize requests with responses in the **USERI2CRESPONSE** log (see page 46). This command is primarily intended to be used by Lua applications that need to interact with external devices.

Reading from an I2C device requires a device address, to distinguish which physical device is to be accessed, a register within the device, and the expected number of bytes to be read. Depending on the type of I2C device, register addresses can be 1 to 4 bytes in length, so the actual number of bytes for the register address must be specified.

For some I2C devices there are no registers within the device. In this case, the Register Address Length is 0 and no bytes are supplied for the Register Address.

The **USERI2CREAD** command is flexible to handle all of these situations.

#### Message ID: 2232

#### Abbreviated ASCII Syntax:

USERI2CREAD DeviceAddress RegisterAddressLen RegisterAddress RequestReadLen [TransactionID]

#### **Examples:**

USERI2CREAD 70 1 AB 12 1234 USERI2CREAD 74 3 ABCDEF 234 5678 USERI2CREAD 74 0 234 5678

| Field | Field Type            | Description                                        | Format | Binary<br>Bytes | Binary<br>Offset |
|-------|-----------------------|----------------------------------------------------|--------|-----------------|------------------|
| 1     | USERI2CREAD<br>header | Command header. See Messages for more information. | -      | Η               | 0                |

| Field | Field Type         | Description                                                                                                    | Format                                                                                                    | Binary<br>Bytes | Binary<br>Offset  |
|-------|--------------------|----------------------------------------------------------------------------------------------------|----------------------------------------------------------------------------------------------------|-----------------|-------------------|
|       |                    | The 7 bit address of the I2C device.<br>Valid values are 0 through 127.                                                                                                    |                                                                                                    |                 |                   |
| 2     | DeviceAddress      | For ASCII and Abbreviated commands,<br>this field is a hexadecimal string of two<br>digits. There is no 0x prefix and spaces<br>are not allowed in the string.                                                                                                    | Uchar                                                                                                    | 11              | Н                 |
| 3     | RegisterAddressLen | The length of the register address that follows. Valid values are 0 through 4.                                                                                                    |                                                                                                    | 4               | H+4               |
| 4     | RegisterAddress    | The actual address of the register to be<br>read. The number of bytes here must<br>match the RegisterAddressLen. In<br>particular, when RegisterAddressLen is<br>0, this field is empty (even for a binary<br>command)<br>For ASCII and Abbreviated commands,<br>this field is a hexadecimal string of two<br>digits for each byte in the register<br>address. There is no 0x prefix and<br>spaces are not allowed in the string. | F the register to be<br>bytes here must<br>ddressLen. In<br>isterAddressLen is<br>(even for a binary<br>viated commands,<br>cimal string of two<br>n the register<br>0x prefix and<br>ed in the string. |                 | H+8               |
| 5     | RequestReadLen     | The length of data expected to be<br>retrieved from the device. Valid values<br>are 1 through 256.                                                                                                    | Ulong                                                                                                    | 4               | H+12 <sup>2</sup> |
| 6     | TransactionID      | An optional user provided ID for this transaction. Default = 0.                                                                                                    |                                                                                                    |                 |                   |
|       |                    | This transaction ID will be copied to the <b>USERI2CRESPONSE</b> log (see page 46) created for this read operation.                                                                                                    | Ulong 4                                                                                                    | 4               | H+16 <sup>3</sup> |

 $^{1}$  In the binary case, additional bytes of padding are added after this field to maintain 4-byte alignment for the fields that follow.  $^{2}$ H+8 if X=0  $^{3}$ H+12 if X=0

## 9.2 USERI2CWRITE

#### Write data to device on I2C bus

#### Platform: OEM7600, OEM7700, OEM7720

Use this command to write data to devices on the I2C bus.

This command only applies to OEM7 receivers that have I2C signals available on the interface connector. The compatible receivers are listed in the **Platform** section above.

The **USERI2CRESPONSE** log (see page 46) can be used to check the completion or status of the write operation. An optional user defined Transaction ID can be provided to help synchronize requests with responses in the **USERI2CRESPONSE** log (see page 46). This command is primarily intended to be used by Lua applications that need to interact with external devices.

Writing to an I2C device requires a device address, to distinguish which physical device is to be accessed, a register within the device and the data. Depending on the type of I2C device, register addresses can be 1 to 4 bytes in length, and so the actual number of bytes for the register address must be specified.

For some I2C devices there are no registers within the device. In this case, the Register Address Length is 0, and no bytes are supplied for the Register Address.

For some other I2C devices, write operations are done in two stages:

- 1. The first stage sends a write command with a register address, but no data. This is a dummy write to set the register within the device for write operations that follow.
- 2. The second stage sends a write command with no register address, but does send a stream of data.

The **USERI2CWRITE** command is flexible to handle all of these situations.

#### Message ID: 2233

#### **Abbreviated ASCII Syntax:**

```
USERI2CWRITE DeviceAddress RegisterAddressLen RegisterAddress
WriteDataLength WriteData [TransactionID]
```

#### **Examples:**

USERI2CWRITE 70 1 AB 12 3132333435363738393A3B3C 1234 USERI2CWRITE 74 3 ABCDED 5 1234567890 1234 USERI2CWRITE 40 0 5 1234567890 1234 USERI2CWRITE 40 2 AABB 0 1234 (a dummy write)

| Field | Field Type             | Description                                        | Format | Binary<br>Bytes | Binary<br>Offset |
|-------|------------------------|----------------------------------------------------|--------|-----------------|------------------|
| 1     | USERI2CWRITE<br>header | Command header. See Messages for more information. | -      | H               | 0                |

| Field | Field Type         | Description                                                                                                    | Format         | Binary<br>Bytes      | Binary<br>Offset  |
|-------|--------------------|----------------------------------------------------------------------------------------------------|----------------|----------------------|-------------------|
|       | DeviceAddress      | The 7 bit address of the I2C device. Valid values 0 through 127.                                                                                                    |                |                      | Н                 |
| 2     |                    | For ASCII and Abbreviated<br>commands, this field is a<br>hexadecimal string of two digits.<br>There is no 0x prefix and spaces<br>are not allowed in the string.                                                                                                    | Uchar          | Uchar 1 <sup>1</sup> |                   |
| 3     | RegisterAddressLen | The length of the register<br>address that follows. Valid values<br>are 0 through 4.                                                                                                    | Ulong          | 4                    | H+4               |
| 4     | RegisterAddress    | The actual address of the register<br>to be written. The number of<br>bytes here must match the<br>RegisterAddressLen. In<br>particular, when<br>RegisterAddressLen is 0, this<br>field is empty (even for a binary<br>command)<br>For ASCII and Abbreviated<br>commands, this field is a<br>hexadecimal string of two digits<br>for each byte in the register<br>address. There is no 0x prefix<br>and spaces are not allowed in the<br>string. | Uchar<br>Array | X1                   | H+8               |
| 5     | WriteDataLength    | The length of data to be written in bytes. Valid values are 0 through 256.                                                                                                    | Ulong          | 4                    | H+12 <sup>2</sup> |

 $^1$ In the binary case, additional bytes of padding are added after this field to maintain 4-byte alignment for the fields that follow.  $^2\text{H}+8$  if X=0

| Field | Field Type    | Description                                                                                                    | Format                        | Binary<br>Bytes | Binary<br>Offset                     |  |
|-------|---------------|----------------------------------------------------------------------------------------------------|-------------------------------|-----------------|--------------------------------------|--|
| 6     | WriteData     | The data to be written. The<br>number of bytes in this data<br>block must match the<br>WriteDataLength. In particular,<br>when WriteDataLength is 0, this<br>field is empty.                         |                               |                 |                                      |  |
|       |               | For ASCII and Abbreviated<br>commands, this field is a<br>hexadecimal string of two digits<br>for each byte in the data block.<br>There is no 0x prefix and spaces<br>are not allowed in the string. | Uchar <sub>Y</sub> 1<br>Array |                 | H+16 <sup>2</sup>                    |  |
|       |               | Data is streamed to the device as<br>a series of bytes in the order<br>provided.                                                                                                    |                               |                 |                                      |  |
| 7     | TransactionID | An optional user provided ID for this transaction. Default = $0$ .                                                                                                    |                               |                 |                                      |  |
|       |               | This transaction ID will be copied<br>to the <b>USERI2CRESPONSE</b> log<br>(see page 46) created for this<br>write operation.                                                                        | Ulong                         | 4               | H+16+4*INT<br>((Y+3)/4) <sup>3</sup> |  |

 $^{1}$  In the binary case, additional bytes of padding are added after this field to maintain 4-byte alignment for the fields that follow.  $^{2}$ H+12 if X=0  $^{3}$ H+12+4\*INT((Y+3)/4) if X=0

## 9.3 USERI2CRESPONSE

### Status of USERI2CREAD or USERI2CWRITE Command

#### Platform: OEM7600, OEM7700, OEM7720

This log reports the status of a previously executed **USERI2CREAD** or **USERI2CWRITE** command. There is one log emitted for each command that is executed.

For the **USERI2CREAD** command (see page 41), this log outputs the data read from the device on the I2C bus and the status of the read operation.

For the **USERI2CWRITE** command (see page 43), the status of the write operation is reported and the data field will always be 0.

#### Message ID: 2234

#### **Recommended Input:**

log USERI2CRESPONSE onnew

#### **Abbreviated ASCII Example 1:**

USERI2CREAD 70 4 aabbccdd 12 6789

#### **Abbreviated ASCII Example 2:**

USERI2CWRITE 70 3 aabbcc 8 0001020304050607 12345

| Field | Field Type                | Description                                                                                                    | tion Format |    | Binary<br>Offset |
|-------|---------------------------|----------------------------------------------------------------------------------------------------|-------------|----|------------------|
| 1     | USERI2CRESPONSE<br>header | Log header. See Messages for more information.                                                                                                    | -           | н  | 0                |
|       |                           | The 7 bit address of the I2C device.<br>Valid values are 0 through 127.                                                                                           |             |    |                  |
| 2     | DeviceAddress             | For ASCII and Abbreviated<br>commands, this field is a hexadecimal<br>string of two digits. There is no 0x<br>prefix and spaces are not allowed in<br>the string. | Uchar       | 11 | Н                |
| 3     | RegisterAddress           | The actual register address used for<br>the operation. This is a ULONG value<br>in hexadecimal format (without 0x<br>prefix).                                     | Ulong       | 4  | H+4              |

<sup>&</sup>lt;sup>1</sup>In the binary case, additional bytes of padding are added after this field to maintain 4-byte alignment for the fields that follow.

| Field | Field Type     | Description                                                                                                    | Format                                                                              | Binary<br>Bytes | Binary<br>Offset |
|-------|----------------|----------------------------------------------------------------------------------------------------|-------------------------------------------------------------------------------------|-----------------|------------------|
| 4     | ErrorCode      | Error code for the operation. See <i>Table 4: Error Code</i> below.                                                                                                    | Enum                                                                                | 4               | H+8              |
| 5     | OperationMode  | Operation mode code. See <i>Table 5:</i><br><i>Operation Mode Code</i> on the next<br>page.                                                                                                    | eration mode code. See <i>Table 5:</i><br>eration Mode Code on the next Enum<br>ge. |                 | H+12             |
| 6     | TransactionID  | This is the copy of Transaction ID<br>provided to the command.Ulong                                                                                                    |                                                                                     | 4               | H+16             |
| 7     | ReadDataLength | For a Read operation, this is the actual<br>number of bytes read from the I2C<br>device.<br>For a Write operation, this value is<br>always zero.                                                                                                    | Ulong                                                                               | 4               | H+20             |
| 8     | ReadData       | For a Read operation, this is the data<br>read from the device. For ASCII logs<br>this field is displayed as a string of<br>hexadecimal digits, with two digits per<br>byte. The first byte retrieved from the<br>I2C device is the first byte displayed<br>and so on.<br>The maximum size of this field is 256<br>bytes.<br>When ReadDataLength is zero, this<br>field will be empty. | HEXBYTE<br>ARRAY                                                                    | Y               | H+24             |

#### Table 4: Error Code

| Binary | ASCII           | Description                                      |
|--------|-----------------|--------------------------------------------------|
| 0      | ОК              | I2C transaction is successful                    |
| 1      | IN_PROGRESS     | I2C transaction is currently in progress         |
| 2      | DATA_TRUNCATION | I2C transaction read data was truncated          |
| 3      | BUS_BUSY        | I2C bus is busy                                  |
| 4      | NO_DEVICE_REPLY | No device replied to the I2C transaction request |
| 5      | BUS_ERROR       | I2C bus error or bus arbitration lost            |
| 6      | TIMEOUT         | I2C transaction has timed out                    |
| 7      | UNKNOWN_FAILURE | I2C transaction has an unexplained failure       |

| Binary | ASCII    | Description         |
|--------|----------|---------------------|
| 0      | NONE     | No Operation        |
| 1      | READ     | Read Operation      |
| 2      | WRITE    | Write Operation     |
| 3      | SHUTDOWN | Shut down Operation |

 Table 5: Operation Mode Code

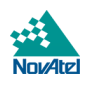